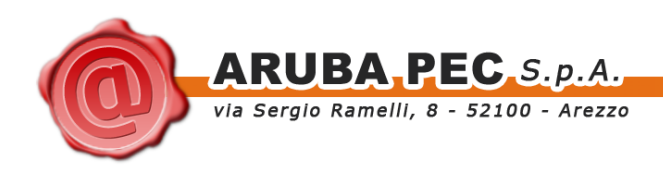

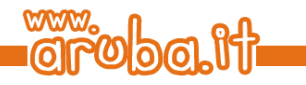

# ArubaKey Installazione Versione 2

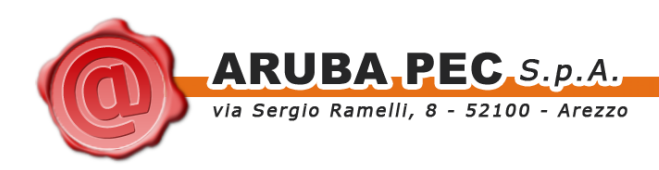

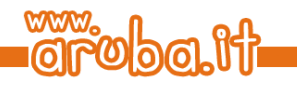

## Indice

| Indice                             | . 2 |
|------------------------------------|-----|
| 1 Informazioni sul documento       | . 3 |
| 1.1 Scopo del documento            | . 3 |
| 2 Inizializzazione dell'Aruba Key  | . 4 |
| 3 Caricamento della nuova versione | . 6 |

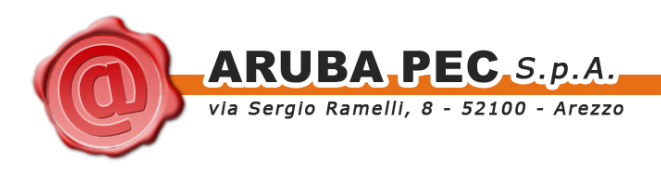

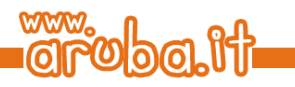

### 1 Informazioni sul documento

### 1.1 Scopo del documento

Il presente documento intende guidare l'Utente nell'installazione della nuova versione del software all'interno del dispositivo ArubaKey.

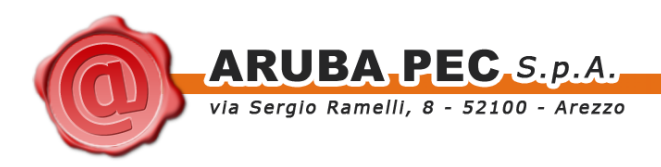

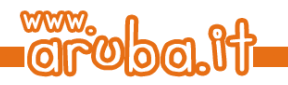

### 2 Inizializzazione dell'Aruba Key

**ATTENZIONE:** Eseguire le operazioni indicate in questo Paragrafo solo se s'intende inizializzare un Aruba Key per l'utilizzo esclusivo in ambiente MAC OS.

Le operazioni descritte di seguito andranno a cancellare definitivamente il precedente contenuto dell'Aruba Key, si consiglia pertanto di eseguire una copia locale dei file contenuti nella cartella Documenti prima di procedere.

Se s'intende invece utilizzare Aruba Key sia con piattaforma MAC che WINDOWS tralasciare le indicazioni del presente Paragrafo e seguire quanto riportato al Paragrafo successivo.

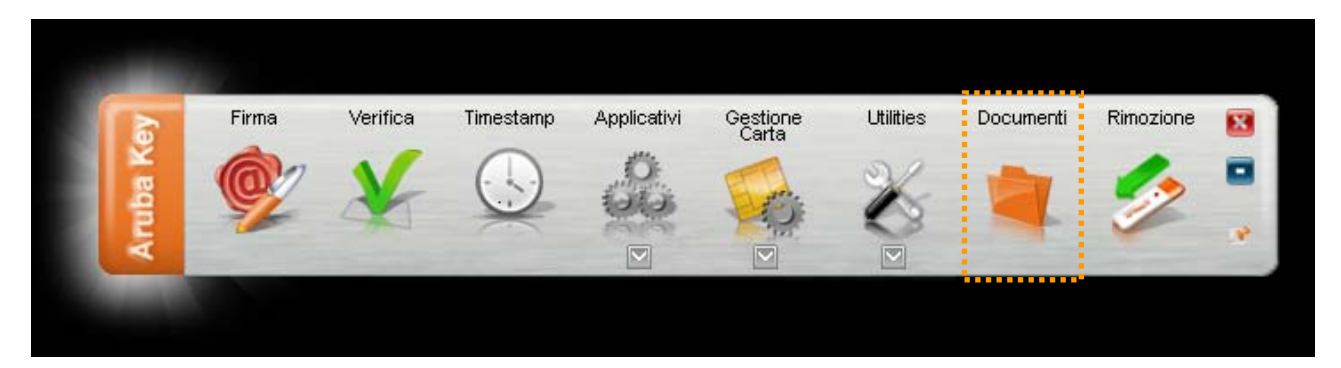

Passo 1: Collegare Aruba Key al MAC e attendere che venga rilevata dal sistema.

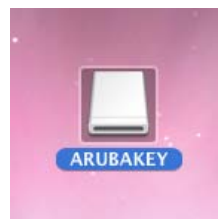

#### Passo 2:

Accedere al dispositivo e selezionare quindi la voce Applicazioni.

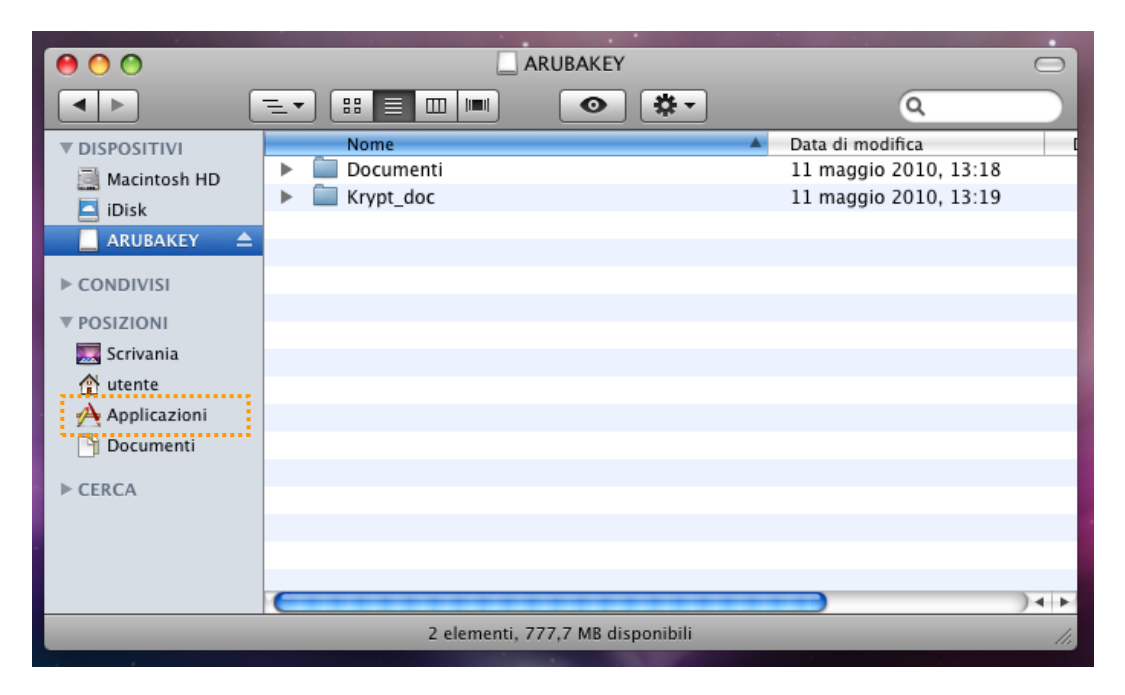

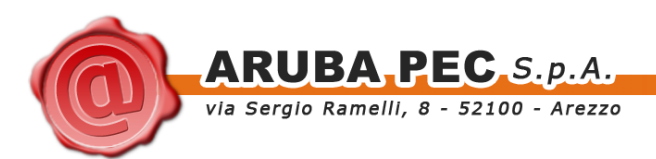

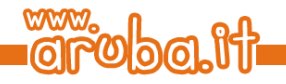

#### Passo 3:

Selezionare Utility  $\rightarrow$  Utility Disco quindi l'opzione Inizializza.

| 00                                                                                                    |                                                                                                    |     |  |  |  |  |
|----------------------------------------------------------------------------------------------------|----------------------------------------------------------------------------------------------------|-----|--|--|--|--|
| 🔮 🥡 🗞<br>Verifica Informazioni Masterizza                                                                                                    | Image: Construction of the second second | >>> |  |  |  |  |
| <ul> <li>74,5 GB Hitachi HTS542</li> <li>Macintosh HD</li> <li>963,3 MB Media</li> <li>ARUBAKEY</li> <li>MATSHITA CD-RW CW</li> </ul>                                                                                                    | S.O.S.       Inizializza       RAID       Ripristina         Per inizializzare tutti i dati su un disco o su un volume:       1       Seleziona il disco o il volume nell'elenco a sinistra.         3 Specifica un formato e un nome.       3       Se vuoi impedire il recupero dei dati inizializzati del disco, fai clic su Opzioni di sicurezza.         4 Fai clic su Inizializza.       Per impedire il recupero dei documenti precedentemente eliminati senza inizializzare il volume, seleziona un volume nell'elenco a sinistra e fai clic su Inizializza spazio libero.         Formato volume       MS-DOS (FAT)         Nome:       ARUBAKEY                                                                                                    |     |  |  |  |  |
| Punto di attivazione : //olumes/ARUBAKEY       Capacità : 963,2 MB (1.009.999.872 Byte)         Formato : MS-DOS (FAT32)       Disponibile : 777,7 MB (815.460.352 Byte)         Proprietari attivati : No       Spazio utilizzato : 183,6 MB (192.552.960 Byte)         Numero cartelle : 0       Numero documenti : 0 |                                                                                                    |     |  |  |  |  |

#### Passo 4:

- Selezionare l'unità di memoria relativa all'Aruba Key;
- Impostare il formato del volume su MS-DOS (FAT);
- Impostare il Nome del volume con la dicitura ARUBAKEY;
- Cliccare sul pulsante Inizializza.

#### Passo 5:

Terminata l'inizializzazione chiudere la finestra delle Utility Disco.

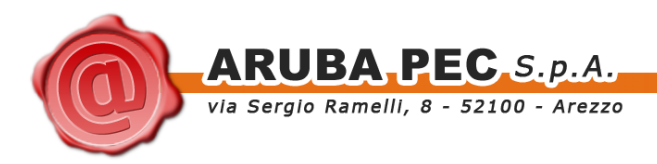

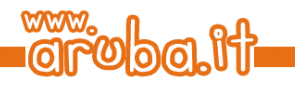

## 3 Caricamento della nuova versione

Passo 1: Copiare i seguenti file:

- Arubakey -
- Documenti \_

Dalla cartella VERSIONE\_MAC direttamente nell'Aruba Key

| 00                                                                            |                                                                                                    | VERSIONE_MAC                 |                           |                   |
|-------------------------------------------------------------------------------|----------------------------------------------------------------------------------------------------|------------------------------|---------------------------|-------------------|
|                                                                               |                                                                                                    | •                            | ٩                         | Macintosh HD      |
| ▼ DISPOSITIVI                                                                 | Cartella condivisa                                                                                                    |                              |                           |                   |
| Macintosh HD                                                                  | Documenti                                                                                                    | Aruhakey                     | Manuale installazione odf | temp              |
| ▼ CONDIVISI                                                                   |                                                                                                    | Andburcy                     | mandare_instand2lone.put  |                   |
| <ul> <li>arubapec-3e</li> <li>arubapecprint</li> <li>pc-alessandro</li> </ul> |                                                                                                    |                              |                           |                   |
| pc-laura                                                                      |                                                                                                    |                              |                           | ARUBAKEY          |
| 📕 ubuntu<br>🕐 Tutto                                                           |                                                                                                    |                              |                           | and the second    |
| ▼ POSIZIONI                                                                   |                                                                                                    |                              |                           |                   |
| Scrivania                                                                     | -                                                                                                    |                              |                           | all a second      |
| Applicazioni                                                                  |                                                                                                    |                              |                           | No and the second |
|                                                                               | Selezionati 2                                                                                                    | 2 di 3, 46,81 GB disponibili |                           | 1.                |
|                                                                               | Statement of the local division of the local division of the local |                              |                           |                   |

#### Passo 2:

Attendere la copia dei file

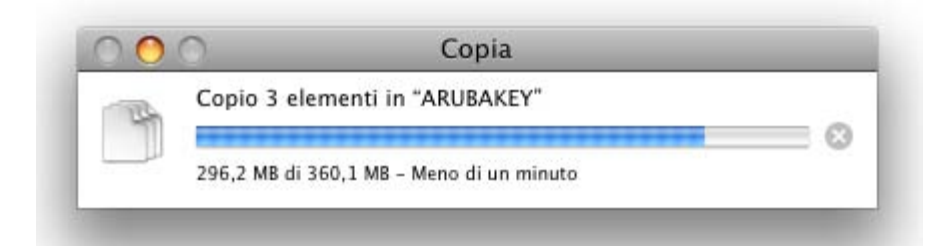

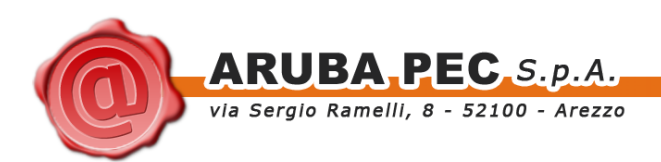

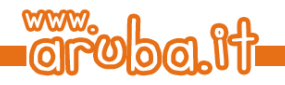

#### Passo 3:

Al termine dell'operazione accedere ad Aruba Key e fare doppio click sul file Arubakey per avviare la barra delle applicazioni.

| 000                                                                                                    | ARUBAKEY                               |                                                | 0                          |
|----------------------------------------------------------------------------------------------------|----------------------------------------|------------------------------------------------|----------------------------|
|                                                                                                    |                                        | ٩                                              |                            |
| <ul> <li>▼ DISPOSITIVI</li> <li>Macintosh HD</li> <li>iDisk</li> <li>ARUBAKEY ▲</li> <li>▼ CONDIVISI</li> <li>acer-9a31 ▲</li> <li>arubapec-3e</li> <li>arubapecprint</li> <li>pc-alessandro</li> <li>pc-laura</li> <li>pc-simone-b</li> <li>ubuntu</li> <li>Tutto</li> <li>▼ POSIZIONI</li> <li>Scrivania</li> </ul> | Nome A<br>Arubakey<br>Documenti        | Data di modifica<br>Oggi, 11:58<br>Oggi, 11:58 | Dimensione<br>361,2 MB<br> |
| Applicazioni V                                                                                                    | 6                                      | )                                              | ) 4 1                      |
|                                                                                                    | Selezionato 1 di 2, 595,8 MB disponibi | li                                             | 1.                         |

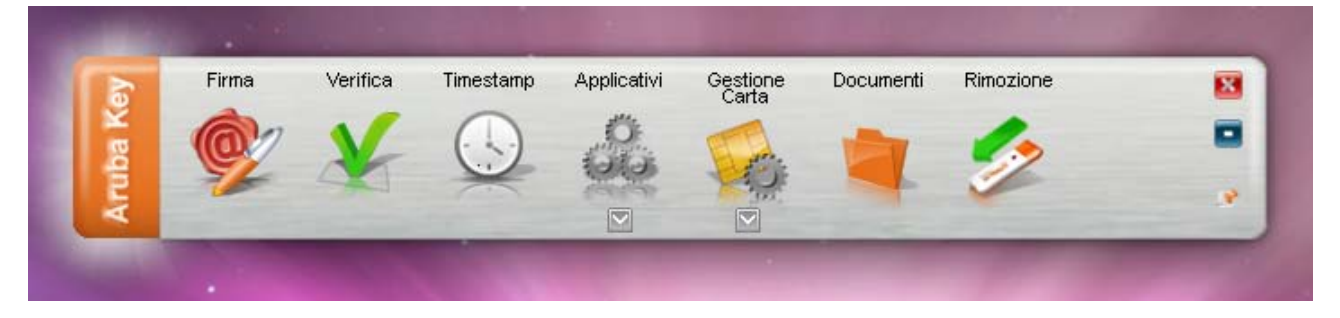

#### Passo 4:

Spostarsi all'interno della cartella Documenti e copiare al suo interno il backup precedentemente effettuato.

#### Passo 5:

Terminato il ripristino del backup, chiudere la cartella Documenti e rimuovere ArubaKey con l'apposita funzione.